# **Joining Teams and Skype meetings**

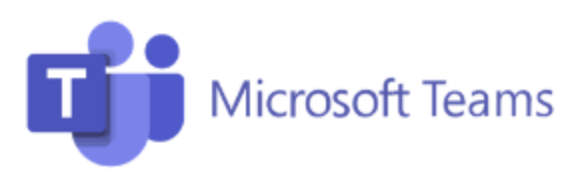

1. If your Teams invite shows the heading "Join with a video conferencing device," you can join the Teams meeting using a video conferencing device. Otherwise, join the meeting from your desktop or mobile device.

2. Call to the "Tenant key" address listed on the invite(for example teams@video.valtori.fi or <customerID>.teams@video.valtori.fi, depending on the "Tenant key" value) and enter the conference ID when prompted.

3. You can also dial the conference directly by dialing using the <conferenceID>@video.valtori.fi or <customerID>.<conferenceID>@video.valtori.fi (for example 1269584853@video.valtori.fi) formatting. You can find the conference ID on the calendar as "Video ID", depending on the language of the invite.

### Skype for Business

1. If the organizer of the meeting belongs to an organization that uses Valtori Perusviesti Skype for Business –service, you can join the meeting using a video conferencing device. Otherwise, join the meeting from your desktop or mobile device.

2. Dial the meeting using the conference ID (for example 50565277). You can alternatively use the format<conferenceID>@video.valtori.fi (for example. 50565277@video.valtori.fi). External video conferencing users need to use the format <conferenceID>@video.valtori.fi .

### Microsoft Teams Tarvitsetko apua?

Liity kokoukseen nyt Kokoustunnus: 353 832 246 455 Tunnuskoodi: 9vVzgY

Liity videoneuvottelulaitteella Vuokraajan avain: <u>teams@video.valtori.fi</u> Videotunnus: 126 958 485 3 Lisätietoja

#### Liity Skype-kokoukseen

Ongelmia liittymisessä? Kokeile Skype Web Appia

Liity puhelimella +358942720677,,50565277# (Suomi Finland) Etsi paikallinen numero

Neuvottelutunnus: 50565277 Unohditko liittymiseen käytettävän PIN-koodin? [Ohje

## Valtori